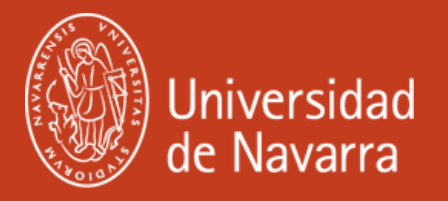

# RENOVACIÓN DE LA T.I.E. Solicitar la cita de Huellas

2025-2026 Versión Española

Servicio de Relaciones Internacionales

# **PASOS DE LA RENOVACIÓN**

- 1. Obtener e instalar tu Certificado Digital.
- 2. Reunir los documentos necesarios para la Renovación.
- 3. Subir tus documentos a Mercrurio.
- 4. Descargar la resolución favorable.
- 5. Solicitar la tarjeta TIE y la cita para las huellas dactilares.

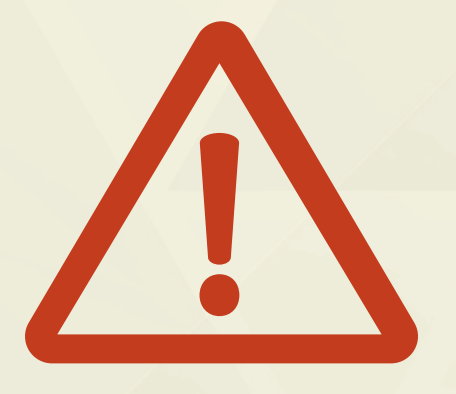

El proceso de renovación del TIE no es ni corto ni sencillo, por lo que es <u>tu responsabilidad iniciar el proceso</u> en el momento oportuno.

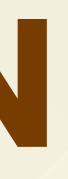

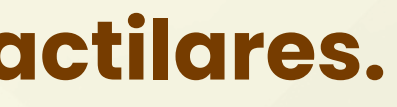

### estás aquí.

2

# **SOLICITAR LA CITA DE HUELLAS**

Después de recibir tu resolución favorable y antes de que caduque tu permiso de estudiante actual de un año, programa una **CITA DE HUELLAS**. Sólo cuando hayas obtenido la resolución.

## **PEDIR CITA DE HUELLAS**

También puedes buscar "Cita Previa Extranjería" en Google para encontrar el enlace.

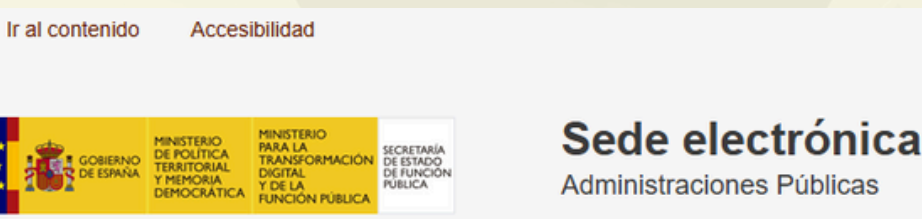

IO PROCEDIMIENTOS - MIS EXPEDIENTES MIS NOTIFICACIONES AYUDA

CIO PROCEDIMIENTOS - MIS EXPEDIENTES MIS NOTIFICACIONES

Inicio / Cita previa de extranjería

### Cita previa de extranjería

Cita previa de extranjería

#### TÍTULO DEL PROCEDIMIENTO:

Cita previa de extranjería

#### SUMARIO:

Cita previa para la presentación de autorizaciones en las oficinas de extranjeros.

#### ÓRGANO RESPONSABLE:

Cita previa para trámites en oficinas de extranjería: Delegaciones y Subdelegaciones del Gobierno

Cita previa para trámites ante el Cuerpo Nacional de Policía: Ministerio del Interior (Dirección General de la Policía)

#### CORREO ELECTRONICO DE CONTACTO DE LOS RESPONSABLES DEL CONTENIDO DE LA PAGINA:

Para trámites ante oficinas de extranjería : Oficina de extranjeros de la provincia correspondiente

Para trámites ante el Cuerpo Nacional de Policía: Dependencias de la Policía Nacional de la provincia correspondiente

#### INSTRUCCIONES DEL PROCEDIMIENTO:

Cita previa para la presentación de solicitudes en las oficinas de extranjería.

- Autorizaciones de trabajo y residencia por cuenta ajena inicial: La solicitud debe ser realizada por el empleador o su
  representante autorizado.
- · Autorizaciones de reagrupación familiar: La solicitud de cita debe ser realizada por el reagrupante o su representante autorizado.
- Autorizaciones de residencia de menores o incapacitados: La solicitud debe ser realizada por el padre o la madre o el representante legal (no es necesaria la presencia del menor).
- Resto de autorizaciones: La solicitud de cita debe ser realizada por el ciudadano extranjero o su representante autorizado.

#### REQUISITOS TÉCNICOS DEL PROCEDIMIENTO:

# **SOLICITAR LA CITA DE HUELLAS**

## CITA PREVIA EXTRANJERÍA

PROVINCIA SELECCIONADA Navarra

Importante: lee toda la información de esta página, incluida la que se encuentra al final, antes de continuar.

Selecciona Oficina:

OFICINA ÚNICA DE EXTRANJERÍA, Avenida Guipúzcoa, 40, Pamplona

La oficina seleccionada, será donde deberás acudir el día de presentación de la cita previa concedida.

Selecciona trámite

TRÁMITES POLICÍA

Aceptar

Volver

NACIONAL

TRÁMITES OFICINAS DE **EXTRANJERÍA** 

Despliega para ver trámites disponibles en esta provincia

POLICÍA-TOMA DE HUELLAS (EXPEDICIÓN DE TARJETA) II 🗸

- Selecciona la provincia y oficina
  - Oficina Pamplona Avenida Guipúzcoa, 40
  - Oficina San Sebastián Plaza Pío XII, 6
  - Oficinas Madrid CNP AVDA POBLADOS, Avda.
    - de los Poblados, S/N
- En Trámites Cuerpo Nacional de Policía, pulsa **TOMA DE HUELLAS.**
- Aceptar

## **SOLICITAR LA CITA DE HUELLAS**

- Antes de introducir tus datos, se te preguntará si utilizas un certificado digital.
- Te recomendamos que utilices un certificado digital. (Presentación con Cl@ve)
- Si no tienes uno, tendrás que introducir tus datos manualmente.

#### LEE ATENTAMENTE

La utilización de certificado electrónico (Cl@ve, certificado digital de la FNMT o DNIe), en la reserva de cita previa, garantiza mayor accesibilidad en el proceso de reserva.

Si todavía no disponen de acceso al certificado electrónico, pueden solicitar la cita a través de cualquier entidad o persona que disponga de él, y podrán reservar la cita en su nombre.

#### Presentación con Cl@ve

A continuación puedes acceder a la reserva de la cita, para el trámite y la provincia seleccionados, mediante el uso de cl@ve. En caso de utilizar certificado digital, por favor, asegúrate de que lo tienes correctamente instalado y funcionando.

A continuación puedes acceder a la reserva de la cita, para el trámite y la provincia seleccionados, sin el uso de cl@ve.

### Presentación sin Cl@ve

Cancelar

Siguiente

## **SOLICITAR LA CITA DE HUELLAS**

| a una de las siguientes citas d                  | Isponibles:                    |                                |  |
|--------------------------------------------------|--------------------------------|--------------------------------|--|
| Día: 02/07/2025<br>Hora: 15:05                   | Día: 03/07/2025<br>Hora: 11:15 | Día: 04/07/2025<br>Hora: 09:30 |  |
| 0                                                | <u> </u>                       | <u> </u>                       |  |
|                                                  |                                |                                |  |
| vor, valida el Captcha para poder<br>obligatorio | continuar                      |                                |  |
| vor, valida el Captcha para poder<br>obligatorio | continuar                      |                                |  |
| vor, valida el Captcha para poder<br>obligatorio | continuar                      |                                |  |
| vor, valida el Captcha para poder<br>obligatorio | continuar                      |                                |  |
| vor, valida el Captcha para poder<br>obligatorio | ) (S)                          |                                |  |
| continuar                                        |                                |                                |  |
| continuar                                        |                                |                                |  |
| lida el Captcha para poder<br>rio                | ontinuar                       |                                |  |

- as rellenar tus datos, seleccionarás la
- cha que más te convenga.
- ólo tienes 5 minutos para elegir, late prisa!
- Asegúrate de introducir el código y pulsa siguiente.

## **SOLICITAR LA CITA DE HUELLAS**

| CITA PREV<br>POLICÍA-TOMA D | IA EXTRANJERÍA<br>E HUELLAS (EXPEDICIÓN DI | E TARJETA) INICIAL, RENOVACIÓN, DUPLICADO Y LEY 14/2013 | Paso 4 de 5 | • Rev   |
|-----------------------------|--------------------------------------------|---------------------------------------------------------|-------------|---------|
| Debes confirmar los dat     | tos de la cita asignada                    |                                                         |             |         |
| Titular                     |                                            |                                                         |             |         |
| Teléfono de contacto        |                                            |                                                         |             | • Intro |
| Correo electrónico          |                                            |                                                         |             |         |
|                             |                                            |                                                         |             | dat     |
| Datos de la Cita            |                                            |                                                         |             |         |
| Dirección                   |                                            |                                                         |             | la c    |
| OFICINA ÚNICA DE E          | XTRANJERÍA, Avenida Guipúzcoa 40           | Pamplona 31071                                          |             |         |
| Día de la cita              | 02/07/2025                                 |                                                         |             | • Ase   |
| Hora cita                   | 15:05                                      |                                                         |             |         |
| Mesa                        | huellas                                    |                                                         |             | apc     |
|                             |                                            |                                                         |             |         |

### Otros Datos

#### VERIFICACIÓN DE SOLICITUD DE CITA

MUY IMPORTANTE: Todavía no dispones de la reserva de la cita. DEBES INTRODUCIR EL CÓDIGO DE VERIFICACIÓN QUE SE TE HA ENVIADO VÍA SMS AL TELÉFONO MÓVIL, DE LO CONTRARIO LA CITA NO QUEDARÁ RESERVADA.

Código:

Estoy conforme con la información mostrada en pantalla.
 Acepto recibir información sobre mi cita en la dirección de correo electrónico proporcionada.

En cumplimiento del artículo 13 del Reglamento (UE) 2016/679 general de protección de datos, de 27 de abril de 2016 (RGPD) se informa de que los datos personales facilitados corresponden al tratamiento de datos de la Actividad Cita Previa, incluida en el Registro público de Actividades de Tratamiento (RAT) puesto a disposición a través de la web del Ministerio de Política Territorial y Función Pública, en el siguiente enlace web: Información de los Registros de Actividades de Tratamiento (RAT) para el ejercicio de potestades públicas.

- isa los datos indicados.
- oduce el código SMS, confirma los
- os y, a continuación, imprime o guarda
- onfirmación (trae una copia).
- gúrate de marcar las dos casillas que
- arecen a continuación.

23/5/25, 14:59

CITA

POI

## **SOLICITAR LA CITA DE HUELLAS**

| PREVIA EXTRANJERÍA   |
|----------------------|
| ICÍA-TOMA DE HUELLAS |
|                      |

(EXPEDICIÓN DE TARJETA) INICIAL, RENOVACIÓN, DUPLICADO Y LEY 14/2013

Proceso automático para la solicitud de cita previ

### CITA CONFIRMADA - 23/05/2025

| Nº de Justificante de cita: 1347B59Q |                                                                       |  |
|--------------------------------------|-----------------------------------------------------------------------|--|
| Titular                              |                                                                       |  |
| Teléfono                             |                                                                       |  |
| Correo electrónico                   |                                                                       |  |
|                                      |                                                                       |  |
| DATOS DE LA CITA                     |                                                                       |  |
| Dirección                            | OFICINA ÚNICA DE EXTRANJERÍA ,<br>Avenida Guipúzcoa 40 Pamplona 31071 |  |
| Día de la cita                       | 30/05/2025                                                            |  |
| lora cita                            | 11:45                                                                 |  |
| lesa                                 | HUELLAS                                                               |  |
| OTROS DATOS                          |                                                                       |  |
| NOTA                                 |                                                                       |  |

Es necesario que al acudir a la cita lleves toda la documentación necesaria correspondiente a esta solicitud. Es recomendable que consultes con la Oficina o Unidad de Extranieros de la provincia correspondiente cual es la documentación específica requerida en tu caso.

1/2

Puedes descargar el Modelo Oficial de solicitud desde la siguiente página: https://extranjeros.inclusion.gob.es/es/ModelosSolicitudes/Mod\_solicitudes2/

Tu cita ha sido confirmada. Deberás aportar este justificante el día de la cita.

https://icp.administracionelectronica.gob.es/icpplus/printjustificante

confirmación de la cita (como se muestra en la imagen) y la

opción de imprimir los detalles.

Debido a posibles problemas con el correo electrónico, te recomendamos que imprimas o guardes la confirmación en formato PDF y la lleves contigo a la Oficina de Extranjería.

A continuación, prepara todos los documentos necesarios y trae copias impresas el día de tu cita para las huellas dactilares.

Si el proceso se completa correctamente, recibirás un número de

## **DOCUMENTOS PARA LA CITA**

- Llegar 30 minutos antes a la Oficina de Inmigración.
- Documentos que debes llevar (impresos):
  - EX-17 form (firmado)
  - **Resolución favorable**
  - **Pasaporte**
  - **TIE caducada**
  - Volante de empadronamiento (si aplica)
  - Foto de carnet (opcional)
  - Tasa 790012 (TIE que documenta la renovación de la autorización de

residencia temporal  $\rightarrow$  19.30  $\in$  opción)  $\checkmark$  TASA 790 012

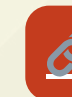

Comprobante de la cita de huellas

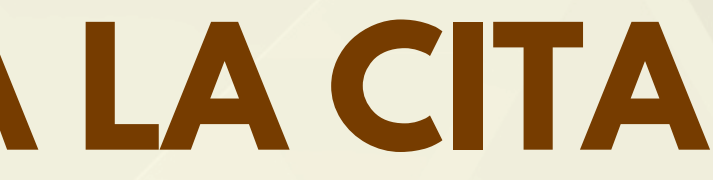

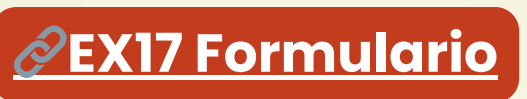

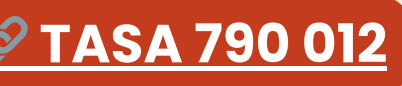

9

# ¿CUAL ES EL SIGUIENTE PASO?

Cuando acudas a tu cita de huellas dactilares con los documentos requeridos, recibirás un papel llamado Resguardo de Huellas. No pierdas este documento, lo necesitarás para

recoger tu nueva TIE (Tarjeta de Identidad de Extranjero).

Un mes después de tu cita, deberás solicitar cita en Extranjería para recoger tu tarjeta. Cuando vayas a recoger tu nueva TIE, lleva contigo lo siguiente:

- Tu TIE caducado
- Tu pasaporte
- Tu Resguardo de Huellas

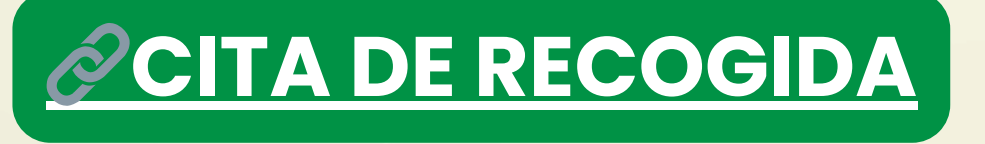

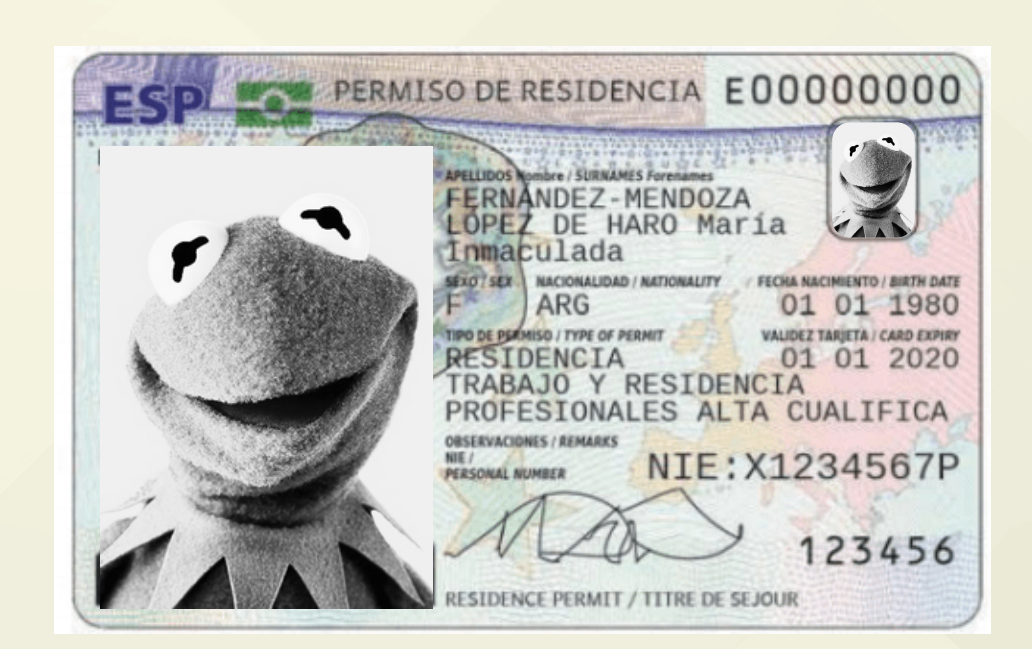

10

## Si tienes cualquier duda o inquietud sobre inmigración, no dudes en ponerte en contacto con nosotros en VISAQUNAV.ES

o visítanos en la Oficina de Relaciones Internacionales del Edificio Central.